## Acesso de Pacientes

### Criação e Ativação de Usuário

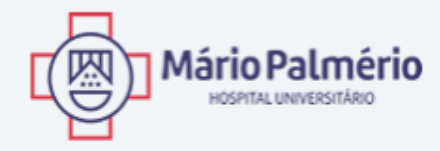

#### PORTAL DE LAUDOS

| Login                                                                                           |                                   |
|-------------------------------------------------------------------------------------------------|-----------------------------------|
| Senha                                                                                           | Em seu primeiro acesso,           |
| Lembrar-me Entrar                                                                               | clique aqui para criar o usuário. |
| Ainda não é cadastrado? Cadastre-se agora.<br>Esqueceu sua senha? Solicite uma nova senha aqui. |                                   |

Para criar seu usuário, que será utilizado para visualização dos resultados de exame, acesse o site **laudosmphu.uniube.br** e clique no link **Cadastre-se agora**, destacado na imagem. Uma nova tela será aberta e alguns dados serão solicitados.

|                                                                                                | Mário Palmério         HOSPITAL UNIVERSITÁRIO         PORTAL DE LAUDOS         Qual é o seu perfil?         Paciente                                         | Selecione a opção Paciente para definir seu perfil.                                         |
|------------------------------------------------------------------------------------------------|----------------------------------------------------------------------------------------------------|---------------------------------------------------------------------------------------------|
| Digite o número do Login<br>do Comprovante do Pedido<br>e a Senha do Comprovante<br>do Pedido. | Todos os campos são obrigatórios   Login do Comprovante do Pedido   Senha do Comprovante do Pedido   E-mail   Senha   Força da senha:   Confirmação de Senha | Informe seu e-mail e<br>senha. Eles serão utilizados<br>como login nos próximos<br>acessos. |

No primeiro campo, selecione a opção <u>Paciente</u> para definir seu perfil. Isso permitirá o acesso a todos os seus resultados de exames. Nos segundo e terceiro campos, informe o Login do Comprovante do Pedido e a Senha do Comprovante do Pedido. Estas informações encontram-se no comprovante de pedido de exame entregue pelo MPHU. Finalmente, informe seu e-mail e senha. Eles serão utilizados para acessar os resultados de exame nos próximos acessos. Para concluir o cadastro, clique em **Cadastrar**; uma confirmação será enviada ao e-mail informado.

| Mário Palmério Hospital Universitário                                               | _MV x                                           |                                               | Mário Palmério Hospital Un |
|-------------------------------------------------------------------------------------|-------------------------------------------------|-----------------------------------------------|----------------------------|
| La Mário Palmério Hospital Universitário <nao-<br>to me 	&lt;</nao-<br>             | responder@mv.com.br>                            | 12:26 PM (0 minutes ago) 📩 🔹 🔹                | Show details               |
| Prezado(a)<br>Sua conta foi criada com sucesso. Clique no lir<br>crist<br>Saudações | nk abaixo para ativá-la:                        |                                               |                            |
| Mário Palmério Hospital Universitário Click here to <u>Reply</u> or <u>Forward</u>  | Clique sobre o e-mail para ativar seu cadastro. |                                               |                            |
| Using 5.99 GB                                                                       | Program Policies<br>Powered by Google           | Last account activity: 2 hours ago<br>Details |                            |

Após o cadastro, você receberá um e-mail como o da imagem acima. Para ativar a sua conta, clique sobre o seu nome de email. Esse processo é obrigatório; sem ele o acesso aos resultados de exame não será concluído.

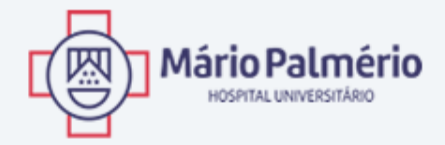

#### Portal de Laudos

Seu usuário foi ativado. Se você já recebeu o e-mail de autorização, por favor acesse o sistema.

Clique aqui para ir ao login.

Clique para acessar a tela de login.

Ao clicar no link, você a mensagem acima será exibida. Clique na opção Clique aqui para ir ao login para ser redirecionado à tela inicial.

## Acesso de Pacientes

### Alteração de Senha

| Mário Palmério<br>HOSPITAL UNIVERSITÁRIO                                                                              |                                                 |
|----------------------------------------------------------------------------------------------------|-------------------------------------------------|
| Portal de Laudos                                                                                                    | Informe seu e-mail e senha.                     |
| Login                                                                                                    |                                                 |
| Lembrar-me<br>Ainda não é cada <u>strado? Cadastre-se agora.</u><br>Esqueceu sua senha: Solicite uma nova senha aqui. | Clique aqui para acessar o sistema.             |
|                                                                                                    | Clique aqui para trocar sua<br>senha de acesso. |

Preencha os campos com seu e-mail e a senha cadastrados e clique em *Entrar*. Caso tenha esquecido sua senha, clique em *Solicite uma nova senha aqui*.

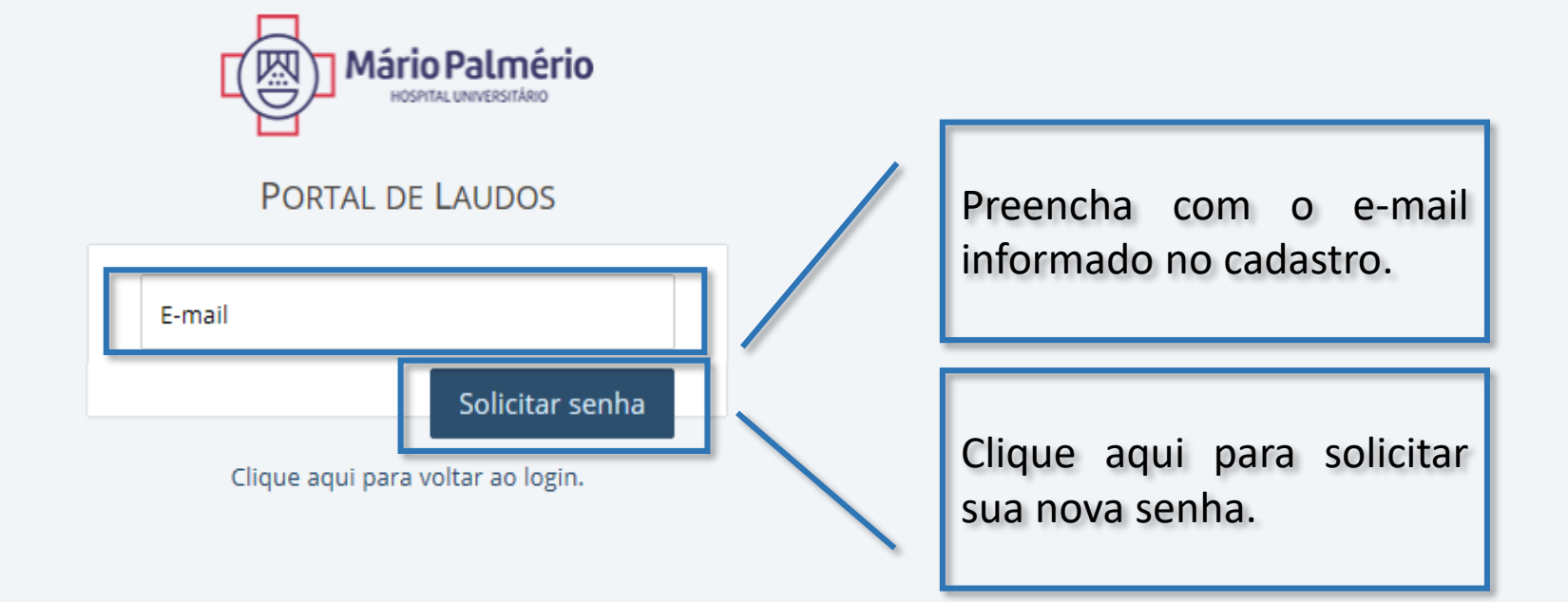

Preencha o campo com seu e-mail e clique em *Solicitar senha*. Um e-mail com o link para alteração será enviado automaticamente.

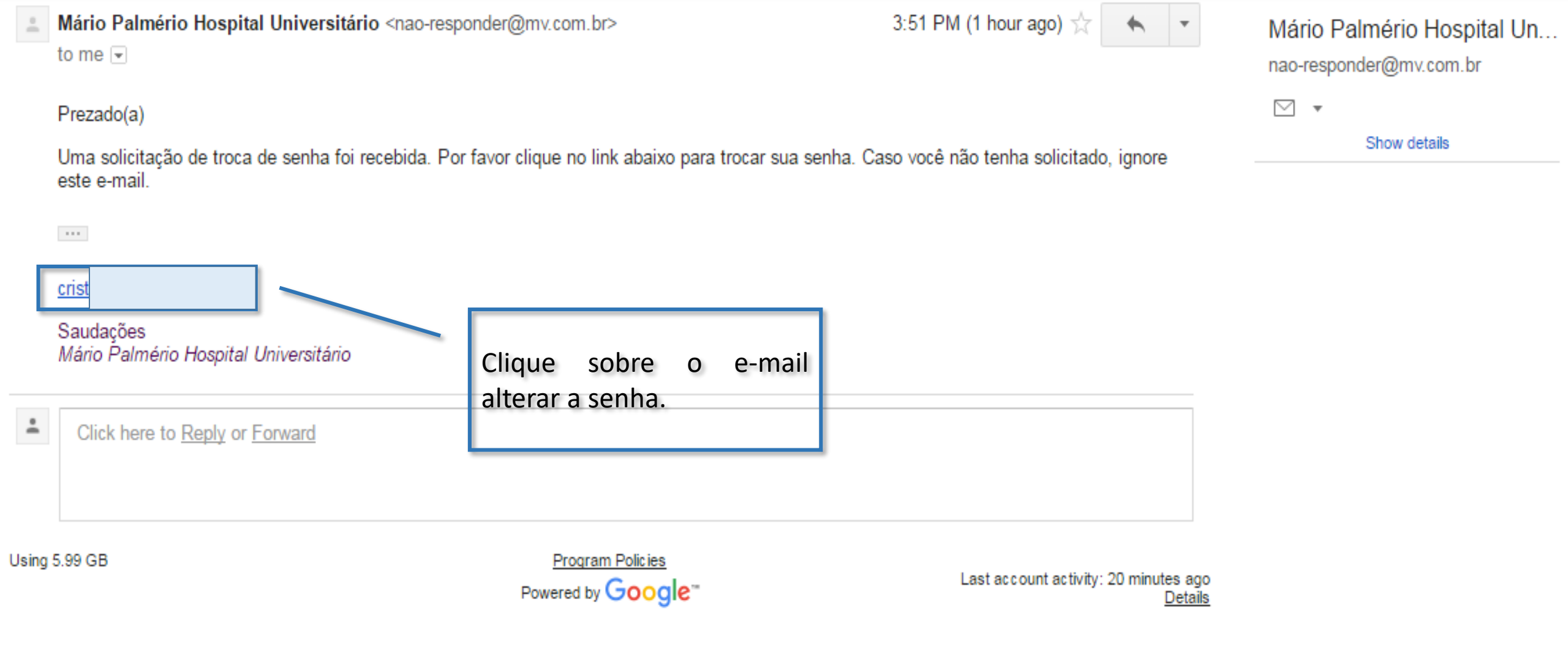

Após a solicitação de troca de senha, você receberá um e-mail como o da imagem acima. Clique sobre o seu nome de e-mail para ser encaminhado ao site para cadastrar a nova senha. Esse processo é obrigatório; sem ele a senha não será alterada.

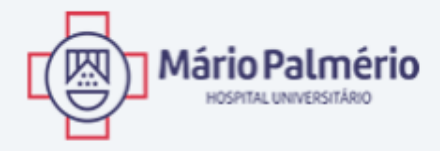

#### PORTAL DE LAUDOS

| Sua nova senha                                       |                              |
|------------------------------------------------------|------------------------------|
| Força da senha:                                      |                              |
|                                                      | hefering a new contraction   |
| Confirme sua nova senha                              | confirme-a.                  |
| Redefinir senha<br>Clique aqui para voltar ao login. |                              |
|                                                      |                              |
|                                                      | Clique para alterar a senha. |

Informe a sua nova senha no primeiro campo e confirme-a no segundo campo. Clique em **Redefinir senha** para efetivar a alteração.

# Acesso de Pacientes

### Pesquisa de Resultados de Exame

| Mário Palmério<br>HOSPITAL UNIVERSITÁRIO<br>PORTAL DE LAUDOS                                    |              | Informe o e-mail e a senha        |
|-------------------------------------------------------------------------------------------------|--------------|-----------------------------------|
| Login                                                                                           |              | cadastrados.                      |
| Senha                                                                                           | •            |                                   |
| Lembrar-me                                                                                      | $\backslash$ |                                   |
| Ainda não é cadastrado? Cadastre-se agora.<br>Esqueceu sua senha? Solicite uma nova senha aqui. |              |                                   |
|                                                                                                 |              |                                   |
|                                                                                                 |              | Clique para acessar o<br>sistema. |

Para ter acesso aos resultados de exames, informe o e-mail cadastro no campo <u>Login</u> e senha no campo <u>Senha</u>. Clique em <u>Entrar</u> para acessar o sistema.

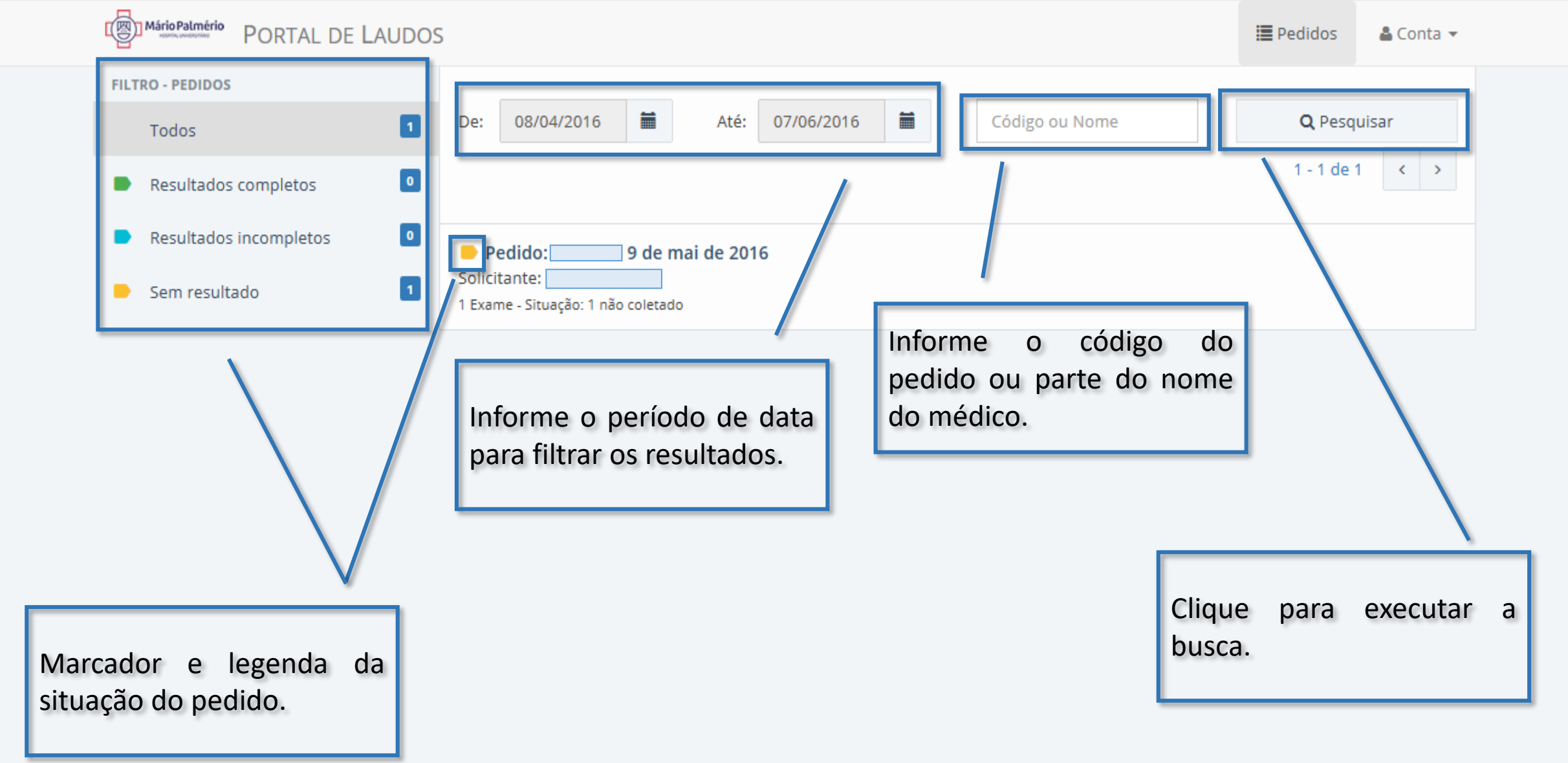

Uma vez logado, a tela acima será exibida. Altere o intervalo de data, informando o período em que os exames foram realizados. Opcionalmente, é possível informar o código do pedido ou parte do nome do médico no campo <u>Código ou Nome</u>. Clique em Pesquisar para executar a busca. Os resultados serão exibidos na parte inferior da tela, acompanhados de um marcador colorido indicando a situação do pedido, de acordo com a legenda à esquerda.

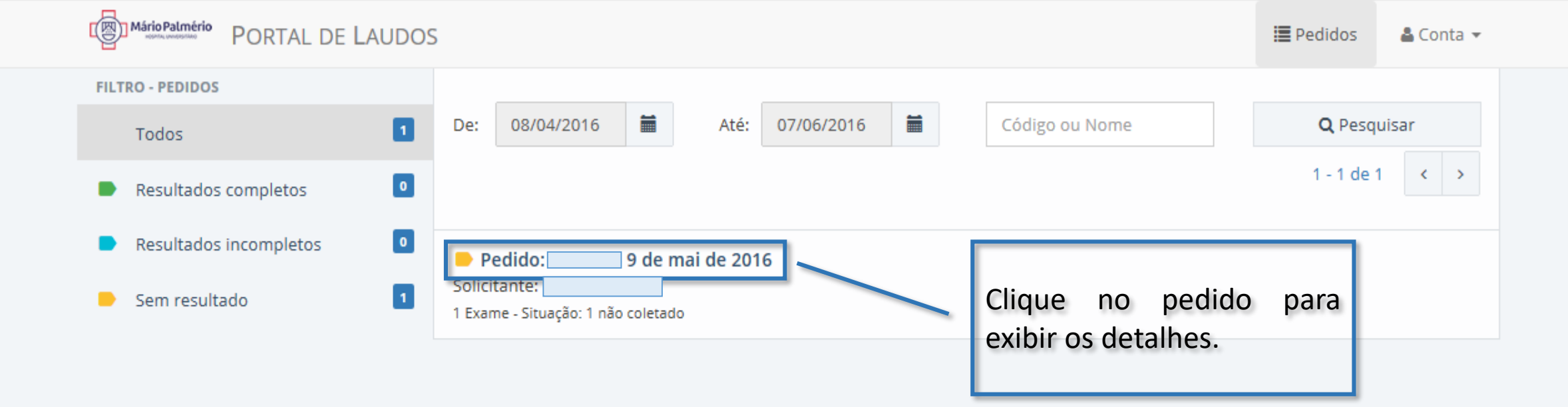

Clicando sobre o número do pedido, é possível visualizar os exames e a situação de cada um.

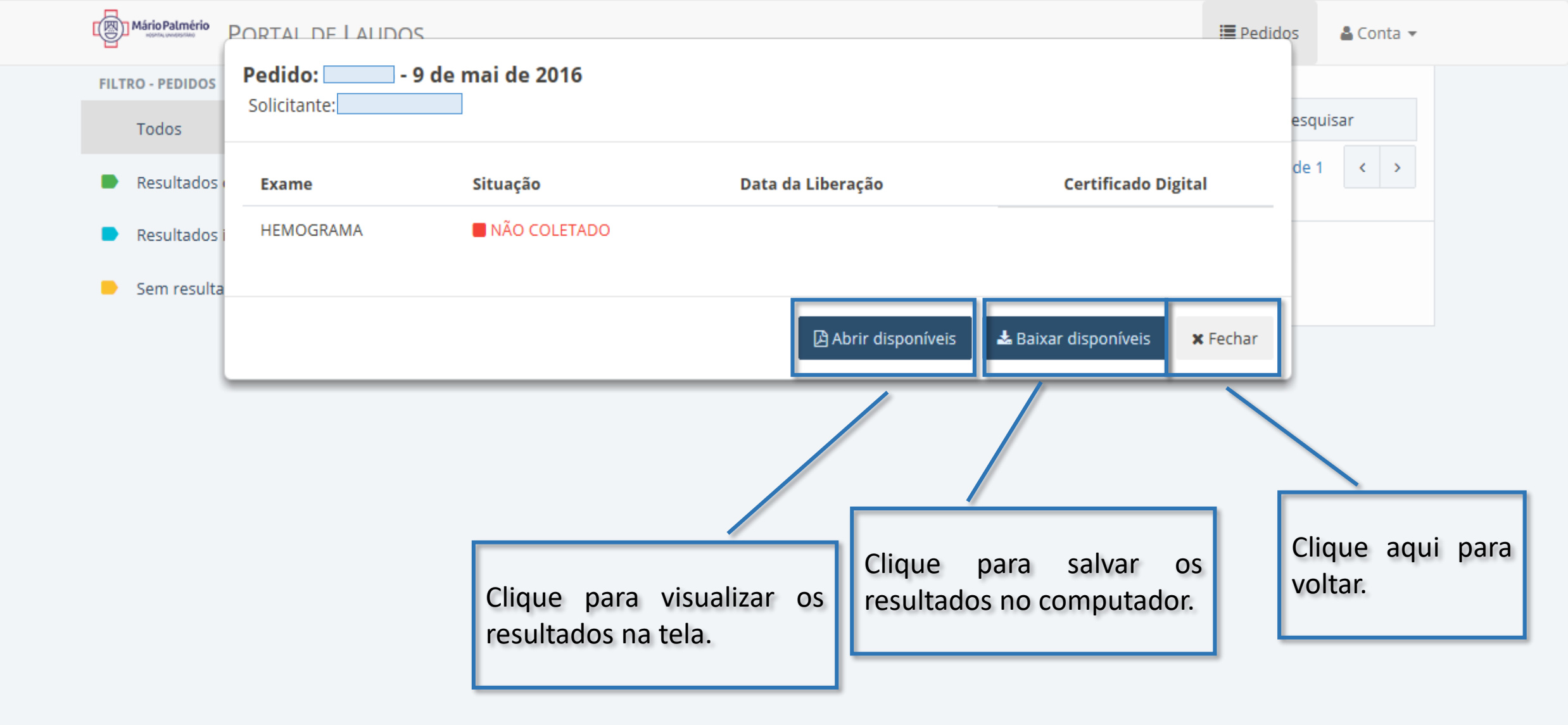

Ao clicar no pedido, serão exibidos todos os exames pertencentes a ele e a situação de cada um. Os resultados disponíveis poderão ser visualizados clicando no botão <u>Abrir disponíveis</u>; para salvá-los no computador, basta clicar em <u>Baixar</u> <u>disponíveis</u>. Para voltar à lista de pedidos, clique em <u>Fechar</u>.